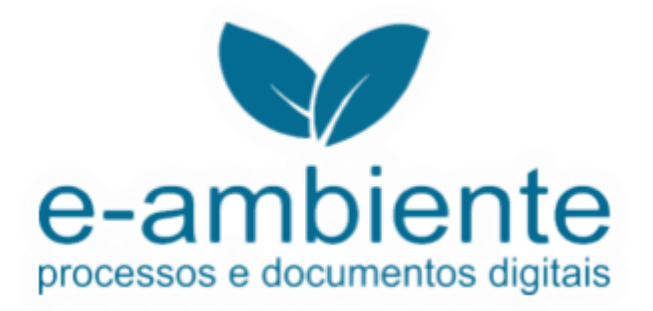

# Guia rápido

Solicitação de pedido de vistas (AIA)

### PASSO A PASSO:

**1.** Acesse o sistema:

Acesse o Portal de Atendimento pelo endereço <u>https://e.ambiente.sp.gov.br/atendimento/</u> (Recomendamos a utilização do Google Chrome ou Mozilla Firefox).

**ATENÇÃO**! Caso seja seu primeiro acesso, crie o usuário conforme abaixo e caso não seja o primeiro acesso vá até o item 3 deste Guia Rápido.

2. Crie seu usuário:

Clique na opção "<u>Cadastro de Usuário</u>", informe o CPF ou CNPJ e clique em <u>PRÓXIMO:</u>

| ≡    | Secretaria de Infra       | estrutura e Meio Ambiente |                | 🔒 Efetuar login |
|------|---------------------------|---------------------------|----------------|-----------------|
| +1   | Cadastro de Usuário       | Cadastro do Usuário       |                |                 |
| ٩    | Busca de Serviços         |                           |                |                 |
|      | Abertura de Processos     |                           |                |                 |
| Ê    | Consulta de Processos     |                           | CPF/CNPJ*:     |                 |
| SUP  | Processos liberados       |                           |                |                 |
| ORTE | Conferência de Documentos |                           | Próximo Limpar |                 |
| P    | Meus Processos            |                           |                |                 |
| Û    | Minhas Pendências         |                           |                |                 |
|      |                           |                           |                |                 |
|      |                           |                           |                |                 |
|      |                           |                           |                |                 |

Preencha todos os campos

| Cadastro d | le Usuário            |                   | ت 🔳 |
|------------|-----------------------|-------------------|-----|
|            |                       |                   |     |
|            | Dados                 | do usuário        |     |
|            | Nome*:                |                   |     |
|            |                       |                   |     |
|            | CPF/CNPJ*:            | Usuário*:         |     |
|            | 524.966.940-91        | 52496694091       |     |
|            | E-mail*:              | Confirma e-mail*: |     |
|            |                       |                   |     |
|            | Senha*:               | Confirma senha*:  |     |
|            | (Mínimo 6 caracteres) |                   |     |
|            |                       |                   |     |

Após o preenchimento dos campos, o portal envia um e-mail automático de confirmação de cadastro para o e-mail informado.

## 3. Efetue o login

No topo da página do portal de atendimento, ao lado direito, clique em "<u>Efetuar login</u>" e informe o CPF ou CNPJ (sem pontuação), utilizado no cadastro do usuário, informe a senha e clique em "<u>Entrar</u>".

| ≡        | Secretaria de Infra       | estrutura e Meio Ambiente            | 🔒 Efetuar login |
|----------|---------------------------|--------------------------------------|-----------------|
| +•       | Cadastro de Usuário       | Cadastro de Heuréria                 |                 |
| ٩        | Busca de Serviços         |                                      |                 |
| E+       | Abertura de Processos     |                                      |                 |
| Ê        | Consulta de Processos     | CPF/CNPJ*:                           |                 |
| SUP      | Processos liberados       | 0                                    |                 |
| ORTE     | Conferência de Documentos | SENHA*:                              |                 |
| <b>P</b> | Meus Processos            | Esqueci minha senha Cadastre-se aqui |                 |
| Û        | Minhas Pendências         | Entrar                               |                 |
|          |                           | Limpar                               |                 |

### 4. Pedido de vistas

Clique em "Abertura de processo" e selecione SIMA/CFB – Pedido de vistas de Auto de Infração Ambiental

## <u>(AIA).</u>

Preencha todos os campos, após a finalização da solicitação aguarde o retorno do Centro Técnico.

| =      | SAC<br>Secretaria de Infra | estrutura e Meio Ambiente                                                                                                    | 원 Sair                                                                  |
|--------|----------------------------|----------------------------------------------------------------------------------------------------|-------------------------------------------------------------------------|
| θ      | Dados do Usuário           | Abertura de Processos                                                                                                    | <u>с</u> . д                                                            |
| ٩      | Busca de Serviços          | —                                                                                                    |                                                                         |
| E      | Abertura de Processos      | Tipo de Serviço:                                                                                                    |                                                                         |
| S<br>E | Processos liberados        | SIMA/CFB - Pedido de vistas de Auto de Infração Ambiental (AIA)                                                                                                    |                                                                         |
|        | Troca de Senha             | Solicitação de vistas a processo - Auto de Infração<br>Ambiental                                                                                                    | <b>Descrição do Serviço:</b><br>Pedido de vistas de auto de<br>infração |
|        | Meus Processos             | Aviso importante                                                                                                    | Saiba mais sobre este serviço                                           |
| Û      | Minhas Pendências          | - A resposa do seu pedido será reira altaves do sistema e-ambiente, e voce recebera dim     e-mail informando sobre a conclusão do atendimento.                                                      | Como Solicitar:<br>Passo-a-passo para solicitação                       |
|        |                            | <ul> <li>3 - Antes de iniciar o preenchimento da solicitação, tenha em mãos os arquivos,<br/>digitalizados</li> <li>separadamente no formato compatível (.pdf), dos seguintes documentos:</li> </ul> | Documentos para abertura do<br>serviço:                                 |
|        |                            | - Documento de identificação: Rg, CPF ou CNH<br>Número do processo SIMA/AIA que deseja consultar *                                                                                                   | Requisitos para solicitar:<br>Veja no                                   |

Se o pedido for indeferido, receberá um Comunique-se com a informação do indeferimento. Para verificar o motivo basta acessar a opção "<u>Minhas pendências</u>".

Se o pedido for aprovado, receberá um e-mail contendo o link das páginas do processo, conforme abaixo:

Para visualizar basta clicar no link do documento desejado.

| [e-Ambiente] Pedido de vistas |                                                                                                    |  |
|-------------------------------|----------------------------------------------------------------------------------------------------|--|
| N                             | noreply@cetesbnet.sp.gov.br $\  \  \  \  \  \  \  \  \  \  \  \  \  $                                                                                                    |  |
|                               | Esta mensagem foi gerada automaticamente por Secretaria de Infraestrutura e Meio<br>Ambiente, portanto NÃO responda este e-mail.                                                                                  |  |
|                               | Prezado(a),                                                                                                    |  |
|                               | Foi concedido acesso aos anexos do processo/documento SIMA.016619/2020-80.                                                                                                    |  |
|                               | Para acessá-lo clique nos links abaixo ou, caso você seja cadastrado como usuário no Portal<br>de Atendimento, também poderá acessar através do link<br><u>https://homologue.ambiente.sp.gov.br/atendimento</u> . |  |
|                               | O acesso finaliza em 10/07/2020, mas poderá ser alterado sem aviso prévio, de acordo com a<br>avaliação dos responsáveis.                                                                                         |  |
|                               | Em caso de dúvidas ou para maiores informações entre em contato com o e-mail<br>eambiente.faq@sp.gov.br                                                                                                    |  |
|                               | <u>Guia de acesso ao e-ambiente Registro de Ponto - Institutos-convertido (pág. 3 a 9)</u><br>Guia de acesso ao e-ambiente Registro de Ponto - Institutos (1) (pág. 10 a 16)                                      |  |
|                               |                                                                                                    |  |

Em caso de dúvidas sobre o sistema, envie um e-mail para: <u>eambiente@sp.gov.br</u> ou entre em contato com o suporte no telefone: (11) 3133-3900.

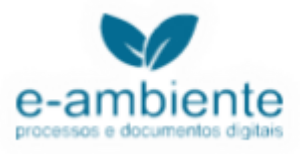